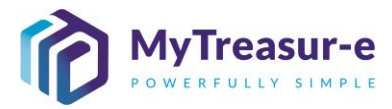

| ADVANCED REPORTING |                                                                                                    |  |  |  |  |  |  |  |  |  |  |
|--------------------|----------------------------------------------------------------------------------------------------|--|--|--|--|--|--|--|--|--|--|
| Module:            | Cashflow Reports                                                                                                    |  |  |  |  |  |  |  |  |  |  |
| Audience:          | All users                                                                                                    |  |  |  |  |  |  |  |  |  |  |
| System:            | Reporting Positions Cashflow Report                                                                                                    |  |  |  |  |  |  |  |  |  |  |
| System<br>Process: | <ul> <li>Extracting data from the system can be done in multiple ways. The Cashflow Report allows you to extract various cashflows that have been saved within a scenario.</li> <li>The Cashflow Reports allow you to filter cashflows scenarios, and additionally, two scenarios can be selected for the same report in order to allow variance analysis.</li> </ul> |  |  |  |  |  |  |  |  |  |  |
| Scenario:          | <ul> <li>Reports can be run at any time in MyTreasur-e. You can use reports to create additional ways of viewing data, or if you would like to see different summarised views.</li> <li>RECOMMENDED BROWSER: CHROME or MICROSOFT EDGE</li> </ul>                                                                                                    |  |  |  |  |  |  |  |  |  |  |

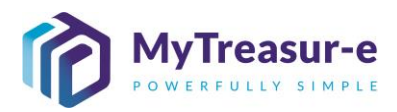

| Step 1: Creating a Cashflow Report from scratch                                                                                                    |  |  |  |  |  |  |  |  |
|----------------------------------------------------------------------------------------------------|--|--|--|--|--|--|--|--|
| a) Navigate to Reporting —→ Positions —→ Cashflow Reports                                                                                                    |  |  |  |  |  |  |  |  |
| MyTreasur-e x + − □ ×                                                                                                    |  |  |  |  |  |  |  |  |
| $\leftarrow \rightarrow C$ $\square$ https://nswtreasury.auftest.mytreasur-e.com/MyTr $P$ $C_{\bullet}$ $C^{\bullet}$ $\square$ $\square$ $\square$                                     |  |  |  |  |  |  |  |  |
| MyTreasur-e Q Search mt.test 2 ?                                                                                                    |  |  |  |  |  |  |  |  |
| Dashboards         Administration         Cash Management         Blotters         Reporting         Scheduler                                                                          |  |  |  |  |  |  |  |  |
| Positions     Cashflow Reports       Reporting Cube     Liquidity Reports       Risk                                                                                                    |  |  |  |  |  |  |  |  |
| b) Click on Manage Reports to bring up the reporting options.                                                                                                    |  |  |  |  |  |  |  |  |
| Cashflow Reports X + X                                                                                                    |  |  |  |  |  |  |  |  |
| $\leftarrow$ $\rightarrow$ $\bigcirc$ https://nswtreasury.auftest.mytreasur-e.com/MyTreasur $\rangle$ $\land$ $\land$ $\checkmark$ $\Leftrightarrow$ $\checkmark$ $\Rightarrow$ $\land$ |  |  |  |  |  |  |  |  |
| MyTreasur-e Q Search mt.test 2 ::                                                                                                    |  |  |  |  |  |  |  |  |
| Dashboards Administration Cash Management Blotters Reporting Scheduler                                                                                                    |  |  |  |  |  |  |  |  |
| Cashflow Reports                                                                                                    |  |  |  |  |  |  |  |  |
| Run Report     Please select a report                                                                                                    |  |  |  |  |  |  |  |  |
|                                                                                                    |  |  |  |  |  |  |  |  |

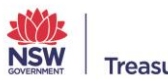

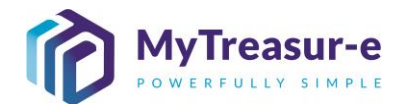

| ;) A pop-up scre                                                                                                    | een will a                                                                                                    | appear where yo                                                                                                    | ou can set all col                                                                           | ingurati                                             | on opt                   | 10115        | ioi y      |                 |
|----------------------------------------------------------------------------------------------------|----------------------------------------------------------------------------------------------------|----------------------------------------------------------------------------------------------------|----------------------------------------------------------------------------------------------|------------------------------------------------------|--------------------------|--------------|------------|-----------------|
| Cashflow Repo                                                                                                    | rts                                                                                                    | x +                                                                                                    |                                                                                              |                                                      |                          | _            |            | ×               |
| $\leftarrow \rightarrow C$ (                                                                                                    | https://ns                                                                                                    | swtreasury.auftest.mytrea                                                                                                    | asur-e.com/MyTreasur                                                                         | P to                                                 | ל≡                       | (Ì)          |            |                 |
| My Cashflow F                                                                                                    | Reports                                                                                                    | - Manage Rep                                                                                                    | oorts                                                                                        |                                                      |                          |              | 8          | ж. л<br>2 м     |
| Dasht Reports                                                                                                    | Please sele                                                                                                    | ct a report                                                                                                    | ~ <b>5</b> Q                                                                                 |                                                      |                          |              |            |                 |
| Cas Report Name:                                                                                                    |                                                                                                    |                                                                                                    |                                                                                              | Share with all                                       | lusers                   |              |            | 20              |
| Cashflow Scenarios                                                                                                    | Row Labels                                                                                                    | Column Labels Value La                                                                                                    | abels Amounts Totals                                                                         | Chart                                                |                          |              |            |                 |
| Tabul: Cashflow Scenario<br>Filter *                                                                                                    | Please se                                                                                                    | elect a filter                                                                                                    | Manage Filters                                                                               |                                                      |                          |              |            |                 |
| Scenario *                                                                                                    |                                                                                                    |                                                                                                    |                                                                                              |                                                      |                          |              |            |                 |
|                                                                                                    | as at                                                                                                    | DD-MM-YYYY                                                                                                    | or relative date                                                                             |                                                      |                          |              |            |                 |
| Chart Type                                                                                                    |                                                                                                    | 00 : 00 : 00                                                                                                    |                                                                                              |                                                      |                          |              |            |                 |
| Cashflow Socrat                                                                                                    | Please se                                                                                                    | elect a chart type                                                                                                    |                                                                                              |                                                      |                          |              |            |                 |
| Filter                                                                                                    | Please se                                                                                                    | elect a filter                                                                                                    | Manage Filters                                                                               |                                                      |                          |              |            |                 |
| Scenario                                                                                                    |                                                                                                    |                                                                                                    |                                                                                              |                                                      |                          |              |            |                 |
|                                                                                                    | as at                                                                                                    | DD-MM-YYYY                                                                                                    | or relative date                                                                             |                                                      |                          |              |            |                 |
|                                                                                                    |                                                                                                    |                                                                                                    | Cours An New Dee                                                                             |                                                      |                          |              |            |                 |
| l) If you would li<br>blank.                                                                                                    | ike to sa                                                                                                    | ve the report for                                                                                                    | r future use, ente                                                                           | r a <b>Rep</b>                                       | ort Na                   | ime,         | othe       | wise            |
| If you would li<br>blank.                                                                                                    | ike to sa                                                                                                    | ve the report for                                                                                                    | r future use, ente                                                                           | r a <b>Rep</b>                                       | ort Na                   | me,          |            | rwise           |
| <ul> <li>If you would liblank.</li> <li></li></ul>                                                                                                    | rts<br>https://n:                                                                                                    | ve the report for<br>× +<br>swtreasury.auftest.mytre                                                                                                    | r future use, ente                                                                           | r a Repo                                             | ort Na<br>€              | ime,         | other      | rwise<br>×      |
| ) If you would li<br>blank.<br>□ ၳ Cashflow Report<br>← → C ἀ<br>My Cashflow F                                                                                                    | ike to sa<br>nts<br>♪ https://n:<br>Reports                                                                                                    | ve the report for<br>× +<br>swtreasury.auftest.mytre<br>- Manage Rep                                                                                                    | r future use, ente<br>hasur-e.com/MyTreasur                                                  | r a <b>Rep</b>                                       | ort Na<br>€              | ime,         |            | rwise<br>×<br>… |
| <ul> <li>If you would liblank.</li> <li></li></ul>                                                                                                    | rts https://n: Reports Please sele                                                                                                    | ve the report for<br>× +<br>swtreasury.auftest.mytre<br>- Manage Report                                                                                                    | r future use, ente<br>asur-e.com/MyTreasur<br>ports                                          | r a Rep                                              | ort Na<br>€              | me,          |            | rwise<br>×      |
| If you would li<br>blank.<br>□ ᢙ Cashflow Repo<br>← → C d<br>1y Cashflow F<br>ssh1 Reports<br>Report Name:                                                                                                    | rts<br>→ https://n:<br><b>Reports</b><br>Please sele<br>Upcoming P                                                                                                    | ve the report for<br>× +<br>swtreasury.auftest.mytre<br>- Manage Rep<br>et a report<br>tayments                                                                                                    | r future use, ente<br>asur-e.com/MyTreasur<br>ports<br>✓ ☎ ۹                                 | r a Repo                                             | ort Na<br>£≘<br>Il users | ume,<br>⊡    |            | × …             |
| ) If you would li<br>blank.                                                                                                    | rts  the to sat  rts  rts  rts  Please sele Upcoming P Row Labels                                                                                                    | ve the report for<br>× +<br>swtreasury.auftest.mytre<br>- Manage Report<br>ayments<br>Column Labels Value Li                                                                                                    | r future use, ente                                                                           | r a Repo                                             | ort Na<br>€≡             | me,<br>€     |            | ×               |
| ) If you would liblank.<br>□                                                                                                    | rts the to sat the to sat the to | ve the report for<br>× +<br>swtreasury.auftest.mytre<br>- Manage Rep<br>ect a report<br>rayments<br>Column Labels Value La<br>elect a filter                                                                                                    | r future use, ente                                                                           | Ad-hoc<br>r a Repo<br>D to<br>Share with al<br>Chart | ort Na<br>€              | me,          |            | × …             |
| <ul> <li>If you would liblank.</li> <li>Cashflow Report</li> <li>Cashflow F</li> <li>Cashflow F</li> <li>Cashflow F</li> <li>Report Name:</li> <li>Report Name:</li> <li>Cashflow Scenarios</li> <li>Cashflow Scenarios</li> <li>Filter *</li> <li>Scenario *</li> </ul>                                            | rts  rts  rts  Reports  Please sele Upcoming P Row Labels  1: Please se                                                                                                    | ve the report for<br>× +<br>swtreasury.auftest.mytre<br>- Manage Rep<br>ect a report<br>rayments<br>Column Labels Value Labels Value Labels                                                                                                    | r future use, ente                                                                           | r a Repo                                             | ort Na<br>£≡             | me,          |            | × …             |
| If you would li<br>blank.<br>Cashflow Repo<br>← → C (<br>Cashflow F<br>Cashflow F<br>Reports<br>Report Name:<br>n Re<br>Cashflow Scenarios<br>Cashflow Scenarios<br>Filter *<br>Scenario *                                                                                                    | rts  the to sat  rts  the to sat  rts  the to sat  rts  the to sat  rts  rts  the to sat  rts  rts  rts  rts  rts  rts  rts                                                                                                    | ve the report for<br>× +<br>swtreasury.auftest.mytre<br>- Manage Rep<br>ect a report<br>ayments<br>Column Labels Value Labels<br>value Labels Value Labels<br>DD-MM-YYYY                                                                                                    | abels Amounts Totals                                                                         | r a Repo                                             | ort Na<br>€≡             | Thear<br>me, | other<br>© | ×               |
| If you would liblank.<br>Cashflow Repo<br>← → C (1)<br>Cashflow F<br>Reports<br>Report Name:<br>n Re<br>Cashflow Scenarios<br>abut Cashflow Scenarios<br>But Cashflow Scenarios<br>Cashflow Scenarios<br>Chart Type                                                                                                 | rts https://n: Reports Please sele Upcoming P Row Labels 1: Please se as at Please se                                                                                                    | ve the report for  × +  swtreasury.auftest.mytre  - Manage Rep  tayments Column Labels Value La  elect a filter DD-MM-YYYY  00 : 00 : 00  elect a chart type                                                                                                    | easur-e.com/MyTreasur<br>ports<br>abels Amounts Totals<br>Manage Filters<br>or relative date | r a Repo                                             | ort Na<br>c£=            | me,          |            | ×               |
| ) If you would I<br>blank.<br>Cashflow Repo<br>← → C (<br>Cashflow F<br>Cashflow Scenario<br>Cashflow Scenario<br>Cashflow Scenario<br>Chart Type<br>Cashflow Scenario                                                                                                    | ike to sat<br>ts<br>https://n:<br>Reports<br>Please sele<br>Upcoming P<br>Row Labels<br>o 1:<br>Please se<br>as at<br>Please se<br>o 2:                                                                                                    | ×       +         swtreasury.auftest.mytre         -       Manage Reg         ect a report         ayments         Column Labels       Value Labels         elect a filter       ~         DD-MM-YYYY       Image Reg         00       :       00         elect a chart type       ~                                                                                                    | r future use, ente                                                                           | r a Repo                                             | ort Na<br>∑≡<br>II users | The ar       | other<br>© | × …             |
| <ul> <li>If you would liblank.</li> <li>Cashflow Report</li> <li>Cashflow F</li> <li>Cashflow F</li> <li>Cashflow Scenarios</li> <li>Cashflow Scenarios</li> <li>Cashflow Scenarios</li> <li>Chart Type</li> <li>Cashflow Scenario</li> <li>Filter</li> </ul>                                                       | rts https://n: Reports Please sele Upcoming P Row Labels ol: Please se as at Please se ol: Please se as at Please se as at Please se as at                                                                                                    | × +   swtreasury.auftest.mytre   -   Manage Reg   edt a report   ayments   Column Labels   Value Labels   value Labels   value Labels <tr< td=""><td>abels Amounts Totals</td><td>Ad-hoc<br/>r a Repo<br/>Co<br/>Share with a<br/>Chart</td><td>ort Na<br/>£≡</td><td>me,</td><td></td><td>×</td></tr<> | abels Amounts Totals                                                                         | Ad-hoc<br>r a Repo<br>Co<br>Share with a<br>Chart    | ort Na<br>£≡             | me,          |            | ×               |
| I) If you would liblank.<br>Cashflow Report<br>← → C (C)<br>My Cashflow F<br>Dash Reports<br>Cashflow Scenarios<br>Tabul Cashflow Scenarios<br>Tabul Cashflow Scenarios<br>Tabul Cashflow Scenarios<br>Tabul Cashflow Scenarios<br>Tabul Cashflow Scenarios<br>Tabul Cashflow Scenarios<br>Tabul Cashflow Scenarios | ike to sat<br>tts<br>https://n:<br>Reports<br>Please sele<br>Upcoming P<br>Row Labels<br>o 1:<br>Please se<br>as at<br>Please se<br>o 2:<br>Please se                                                                                                    | ve the report for         ×         swtreasury.auftest.mytre         - Manage Report         et a report         rayments         Column Labels         Value Labels         value ta report         OD-MM-YYYY         O0         olect a filter         value ta filter                                                                                                    | easur-e.com/MyTreasur<br>ports<br>abels Amounts Totals<br>Manage Filters<br>or relative date | r a Repo                                             | ort Na<br>∑≡<br>II users | me,          | other<br>© | × …             |
| I) If you would liblank.<br>□ 10 Cashflow Report<br>← → C C<br>M) Cashflow F<br>Cashflow F<br>Cashflow Scenarios<br>Tabul Cashflow Scenarios<br>Tabul Chart Type<br>Cashflow Scenario<br>Filter<br>Scenario                                                                                                    | ike to sat<br>tts<br>https://n:<br>Reports<br>Please sele<br>Upcoming P<br>Row Labels<br>o 1:<br>Please se<br>as at<br>Please se<br>as at                                                                                                    | ×       +         swtreasury.auftest.mytre         -       Manage Reg         set a report         tayments         Column Labels       Value Labels         valuet a filter       >         DD-MM-YYYY       Image Reg         elect a filter       >         OO       :       00         elect a filter       >         OO       :       00         elect a filter       >         OO       :       00                                                                                                    | easur-e.com/MyTreasur<br>ports<br>abels Amounts Totals<br>Manage Filters<br>or relative date | r a Repo                                             | ort Na<br>£≡<br>II users | The ar       |            | × …             |

| <b>e)</b> S  | elect a Filter         | and a <b>Scenario</b> from the dropdowns to isolate which cash  | flows to show.     |
|--------------|------------------------|-----------------------------------------------------------------|--------------------|
| _            |                        |                                                                 |                    |
|              | Cashflow Reports       | s x + -                                                         |                    |
| $\leftarrow$ | $ ightarrow$ C $\odot$ | https://nswtreasury.auftest.mytreasur-e.com/MyTreasur $P$ 🏠 🗲 🔂 | • • • •            |
| My           | Cashflow R             | Reports - Manage Reports                                        |                    |
| Dasht        | Reports                | Please select a report                                          |                    |
| Cas          | Report Name:           | Upcoming Payments Share with all users                          | 20                 |
| Run Re       | Cashflow Scenarios     | Row Labels Column Labels Value Labels Amounts Totals Chart      |                    |
| Tabula       | Cashflow Scenario      | 1;                                                              |                    |
|              | Filter *               | Upcoming cashflows  Manage Filters                              |                    |
|              | Scenario *             | Daily Adjusted Forecast                                         |                    |
|              |                        | as at DD-MM-YYYY 🛗 or relative date                             |                    |
|              |                        | 00 : 00 : 00                                                    |                    |
|              | Chart Type             | Please select a chart type                                      |                    |
|              | Cashflow Scenario 2    | 2:                                                              |                    |
|              | Filter                 | Please select a filter   Manage Filters                         |                    |
|              | Scenario               |                                                                 |                    |
|              |                        | as at DD-MM-YYYY 🛗 or relative date                             |                    |
|              |                        | 00 • 00 • 00                                                    |                    |
|              |                        | Save As New Report Ad-hoc Report Clear                          | Cancel             |
|              |                        |                                                                 |                    |
| WF           | • 6 • N                | Note the Start Date and End Date of the cashflows in the re     | eport will be aove |
| H            | TT                     | by the selected filter                                          |                    |

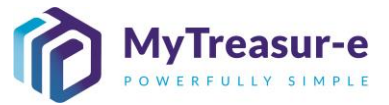

Chart Type

Filter

Scenario

Cashflow Scenario 2:

Please select a chart type

Please select a filter

as at

DD-MM-YYYY

00 · 00 · 00

 $\mathbf{v}$ 

~

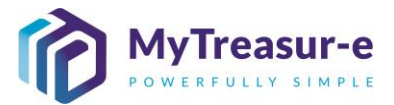

| <b>f)</b> N<br>c | lote if the filte<br>lick on <b>Mana</b> | er you require is not available, or if you would like to check t<br><b>ge Filters</b> . | the attributes of a filter, |
|------------------|------------------------------------------|-----------------------------------------------------------------------------------------|-----------------------------|
|                  | 🎓 Cashflow Repor                         | is x + -                                                                                |                             |
| $\leftarrow$     | ightarrow C (                            | ) https://nswtreasury.auftest.mytreasur-e.com/MyTreasur $P$ $c_{0}$ $c_{1}$ ⊕           | • • •                       |
| My               | Cashflow F                               | Reports - Manage Reports                                                                |                             |
| Dasht            | Reports                                  | Please select a report                                                                  |                             |
| Cas              | Report Name:                             | Upcoming Payments Share with all users                                                  | 30                          |
| Run Re           | Cashflow Scenarios                       | Row Labels Column Labels Value Labels Amounts Totals Chart                              |                             |
| Tabula           | Cashflow Scenario<br>Filter *            | Upcoming cashflows                                                                      |                             |
|                  | Scenario *                               | Daily Adjusted Forecast                                                                 |                             |
|                  |                                          | as at DD-MM-YYYY 🛍 or relative date                                                     |                             |

Manage Filters

or relative date

Save As New Report Ad-hoc Report

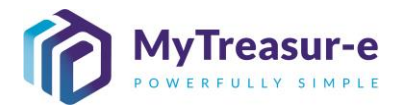

| g)   | J) In the Manage Filters pop-up screen you can select a pre-configured filter from the dropdown<br>to see its attributes, or create a new one by entering a name in Selected Filter Name (1) and<br>clicking Save As New Filter (2). |               |                 |                    |                          |                 |            |               |       |        |            |  |  |
|------|----------------------------------------------------------------------------------------------------|---------------|-----------------|--------------------|--------------------------|-----------------|------------|---------------|-------|--------|------------|--|--|
|      | Hit                                                                                                    | t the         | e Red X (3)     | to close the p     | pop-up and return        | n to the Man    | age Repo   | orts scree    | n.    |        |            |  |  |
|      | )                                                                                                    | Ô             | Cashflow Report | s X                | +                        |                 |            |               | -     |        | ×          |  |  |
| ÷    | -                                                                                                    | $\rightarrow$ | C               | https://nswtrea    | sury.auftest.mytreasur   | -e.com/MyTreas  | ur 🖉       | t₀ t=         | Ē     |        |            |  |  |
| Μ    | у                                                                                                    | Са            | shflows         | - Manage I         | Filters                  |                 |            |               | 3     |        | K Z<br>K N |  |  |
| Das  | shk                                                                                                    | Filters       | 3               | Upcoming cashflows | S                        | ~ <b>3</b> Q    |            |               |       | 0      |            |  |  |
| Ca   | S.<br>Re                                                                                                    | Selec<br>Name | ted Filter      | Upcoming payments  |                          |                 | Share with | n all users   |       | - 1    | 20         |  |  |
| Tab  | ula                                                                                                    | Filter        | Time Zone       | Australia/Sydney   |                          |                 | (1)        |               |       |        |            |  |  |
| Busi | ne                                                                                                    | Cr            | iteria          |                    |                          |                 |            |               |       | - 1    |            |  |  |
| Dep  | art                                                                                                    | -             | Column Name     |                    | Operator                 | Column Criteria |            |               |       | - 1    |            |  |  |
| Dep  | art                                                                                                    |               | Value Date      |                    | greater than or equal to | TODAY           |            |               |       |        |            |  |  |
| Dep  | art                                                                                                    |               | Amount (+-)     |                    | less than                | 0               |            |               |       |        |            |  |  |
| Dep  | art                                                                                                    | ÷.            | , include ( )   |                    |                          | •               |            |               |       |        |            |  |  |
| Dep  | art                                                                                                    | _             |                 |                    |                          |                 |            |               |       |        |            |  |  |
| Dep  | art                                                                                                    |               |                 |                    |                          |                 |            |               |       |        |            |  |  |
| NSV  | V E                                                                                                    |               |                 |                    |                          |                 |            |               |       |        |            |  |  |
| NSV  | VE                                                                                                    |               |                 |                    |                          |                 |            |               |       |        |            |  |  |
| NSV  | VE                                                                                                    |               |                 |                    |                          |                 |            |               |       |        |            |  |  |
|      |                                                                                                    |               |                 |                    |                          |                 | Save /     | As New Filter | Clear | Cancel |            |  |  |

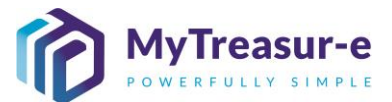

| <b>h)</b> ነ<br>e | ′ou can also c<br>even if you are                   | hoose a <b>Chart Type</b> for the Report. Note a <b>Chart 1</b> not planning on displaying the data as a chart within | <b>ype</b><br>n the | need:<br>repoi    | s to be selecte<br>rt.           | ed              |
|------------------|-----------------------------------------------------|----------------------------------------------------------------------------------------------------|---------------------|-------------------|----------------------------------|-----------------|
|                  | Cashflow Reports                                    | × +                                                                                                    | _                   |                   | ×                                |                 |
|                  |                                                     |                                                                                                    | G                   |                   |                                  |                 |
|                  |                                                     | https://nswtreasury.autrest.mytreasur-e.com/mytreasur 22 to t=                                                        | ίΨ,                 | •                 |                                  |                 |
| My               | Cashflow R                                          | eports - Manage Reports                                                                                               |                     | $(\mathbf{S})$    | 23                               |                 |
| Dasht            | Reports                                             | Please select a report                                                                                                |                     |                   |                                  |                 |
| Cas              | Report Name:                                        | Upcoming Payments Share with all users                                                                                |                     |                   | 20                               |                 |
| Run Re           | Cashflow Scenarios                                  | Row Labels Column Labels Value Labels Amounts Totals Chart                                                            |                     |                   |                                  |                 |
| Tabula           | Cashflow Scenario<br>Filter *                       | 1:<br>Upcoming payments Manage Filters                                                                                |                     |                   |                                  |                 |
| Depart           | Scenario *                                          | Daily Adjusted Forecast                                                                                               |                     |                   | -                                |                 |
| Depart           |                                                     | as at DD-MM-YYYY 🛍 or relative date                                                                                   |                     |                   |                                  |                 |
| Depart           |                                                     | 00 : 00 : 00                                                                                                    |                     |                   |                                  |                 |
| Depart           | Chart Type                                          | Column Chart                                                                                                    |                     |                   |                                  |                 |
| Depart           | Cashflow Scenario                                   | 2:                                                                                                    |                     |                   |                                  |                 |
| Depart           | Filter                                              | Please select a filter  Manage Filters                                                                                |                     |                   |                                  |                 |
| NSW E            | Scenario                                            |                                                                                                    |                     |                   |                                  |                 |
| NSW E            |                                                     |                                                                                                    |                     |                   |                                  |                 |
| INSVV E          |                                                     | Save As New Report Ad-hoc Report                                                                                      | Clear               | Cancel            |                                  |                 |
| i) li<br>a<br>c  | you would lik<br>nother filter a<br>an be left blai | te to run a second set of cashflows for comparison a nd scenario under <b>Cashflow Scenario 2</b> . Note thes nk.     | ind va<br>se se     | arianc<br>lectioi | e reporting, s<br>ns are optiona | elect<br>Il and |
|                  | Cashflow Reports                                    | × +                                                                                                    | -                   |                   | ×                                |                 |
| $\leftarrow$     | → C b                                               | https://nswtreasury.auftest.mytreasur-e.com/MyTreasur 🖉 🏠 🗲                                                           | Ē                   |                   |                                  |                 |
| Μv               | Cashflow R                                          | enorts - Manage Reports                                                                                               |                     | 8                 | 5.0<br>2 N                       |                 |
| Dasht            | Reports                                             |                                                                                                    |                     |                   |                                  |                 |
| Cas              | Report Name:                                        | Upcoming Payments Share with all users                                                                                |                     |                   | 30                               |                 |
| Run Re           | Cashflow Scenarios                                  | Row Labels Column Labels Value Labels Arnounts Totals Chart                                                           |                     |                   |                                  |                 |
| Tabula           | Cashflow Scenario                                   | <u>l:</u>                                                                                                    |                     |                   |                                  |                 |
|                  | Filter *                                            | Upcoming cashflows   Manage Filters                                                                                   |                     |                   |                                  |                 |
|                  | Scenario *                                          | Daily Adjusted Forecast                                                                                               |                     |                   |                                  |                 |
|                  |                                                     | as at DD-MM-YYYY                                                                                                    |                     |                   |                                  |                 |
|                  | Chart Type                                          |                                                                                                    |                     |                   |                                  |                 |
|                  | e i a                                               |                                                                                                    |                     |                   |                                  |                 |
|                  | Cashflow Scenario :<br>Filter                       | Please select a filter                                                                                                |                     |                   |                                  |                 |
|                  | Scenario                                            |                                                                                                    |                     |                   |                                  |                 |
|                  |                                                     | as at DD-MM-YYYY                                                                                                    |                     |                   |                                  |                 |
|                  |                                                     | 00 · 00 · 00<br>Save As New Report Ad-hoc Report                                                                      | Clear               | Cancel            |                                  |                 |
|                  |                                                     |                                                                                                    |                     |                   |                                  |                 |

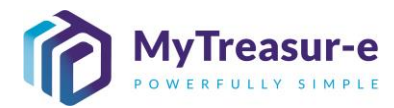

| j) C                                                       | lick on the Row Lab                                                                                                    | <b>els</b> tab to b                                                              | pring up the cashflow                                                                                                    | configur                                            | ation                 | optio                | ons          |                    |              |
|------------------------------------------------------------|----------------------------------------------------------------------------------------------------|----------------------------------------------------------------------------------|----------------------------------------------------------------------------------------------------|-----------------------------------------------------|-----------------------|----------------------|--------------|--------------------|--------------|
|                                                            | Cashflow Reports                                                                                                    | × +                                                                              |                                                                                                    |                                                     |                       | _                    |              | ×                  |              |
| ⊆<br>←                                                     | $\rightarrow$ C $\bigcirc$ https://nsu                                                                                                    | wtreasury.auftes                                                                 | t.mytreasur-e.com/MyTreasur                                                                                                    | 2 50                                                | £≡                    | Ē                    |              |                    |              |
| Μv                                                         | Cashflow Reports                                                                                                    | - Manage                                                                         | Reports                                                                                                    |                                                     | -                     | _                    | 0            | 5.2<br>2.9         |              |
| Dasht                                                      |                                                                                                    | Manage                                                                           |                                                                                                    |                                                     |                       |                      |              |                    |              |
| Cas                                                        | Add row grand total                                                                                                    | Column Labels                                                                    | Value Labels Amounts lotais                                                                                                    | Chart                                               |                       |                      | _            | 10                 |              |
| Run Re                                                     | Peport Fielde                                                                                                    |                                                                                  |                                                                                                    |                                                     |                       |                      |              |                    |              |
| Tabula                                                     | Type to filter                                                                                                    |                                                                                  | Row Labels                                                                                                    | Subtotals                                           |                       |                      |              |                    |              |
|                                                            | Accounting Flag                                                                                                    |                                                                                  |                                                                                                    |                                                     |                       |                      |              |                    |              |
|                                                            | Amount                                                                                                    |                                                                                  |                                                                                                    |                                                     |                       |                      |              |                    |              |
|                                                            | Amount (+-)                                                                                                    |                                                                                  |                                                                                                    |                                                     |                       |                      |              |                    |              |
|                                                            | Approval Points                                                                                                    |                                                                                  |                                                                                                    |                                                     |                       |                      |              |                    |              |
|                                                            | Approval Status                                                                                                    |                                                                                  |                                                                                                    |                                                     |                       |                      |              |                    |              |
|                                                            | Asset Class Name                                                                                                    |                                                                                  |                                                                                                    |                                                     |                       |                      |              |                    |              |
|                                                            | Bank Code                                                                                                    |                                                                                  |                                                                                                    |                                                     |                       |                      |              |                    |              |
|                                                            | Bank Facility Id<br>Bank Facility Name                                                                                                    |                                                                                  |                                                                                                    |                                                     |                       |                      |              |                    |              |
|                                                            | Bank Id                                                                                                    |                                                                                  |                                                                                                    |                                                     |                       |                      |              |                    |              |
|                                                            |                                                                                                    |                                                                                  | Sous As New Des                                                                                                    | Ad boo F                                            | Percet                | Clear                | Canaal       | 4                  |              |
|                                                            |                                                                                                    |                                                                                  | Save As New Rep                                                                                                    | Au-HOC P                                            | teport                | Cieai                | Cancer       |                    |              |
|                                                            |                                                                                                    |                                                                                  |                                                                                                    |                                                     |                       |                      |              |                    |              |
| k) H                                                       | ere select the data it<br>is will be additional in                                                                                                    | ems you w                                                                        | ould like to be display<br>used to identify or cla                                                                                                    | yed on e<br>assify ea                               | ach r<br>ach ca       | ow o<br>ashflo       | f the<br>w.  | repor              | t. Generally |
| k) H                                                       | ere select the data it<br>nis will be additional in                                                                                                    | ems you w<br>nformation<br>× +                                                   | ould like to be display<br>used to identify or cla                                                                                                    | yed on e<br>assify ea                               | ach r<br>ach ca       | ow o<br>ashfic       | f the<br>ow. | repor              | t. Generally |
| <b>k)</b> H<br>th                                          | ere select the data it<br>is will be additional in<br>$\widehat{\mathbf{c}}$ Cashflow Reports<br>$\rightarrow$ C $\widehat{\mathbf{c}}$ https://nsv                                                                                                    | ems you w<br>nformation<br>× +<br>wtreasury.auftest                              | rould like to be display<br>used to identify or cla<br>                                                                                                    | yed on e<br>assify ea                               | each r<br>ach ca<br>⊱ | row o<br>ashflo<br>– | f the<br>ow. | repor              | t. Generally |
| k) H<br>tr                                                 | ere select the data it<br>is will be additional in<br>Cashflow Reports<br>Cashflow Reports                                                                                                    | ems you w<br>nformation<br>× +<br>wtreasury.auftest                              | rould like to be display<br>used to identify or cla<br>                                                                                                    | yed on e<br>assify ea                               | each r<br>ach ca      | row o<br>ashflo<br>— | f the<br>ow. | repor              | t. Generally |
| k) H<br>th<br>←<br>My<br>Dasht                             | ere select the data it<br>nis will be additional in                                                                                                    | ems you w<br>nformation<br>× +<br>wtreasury.auftest<br>- Manage                  | could like to be display<br>used to identify or cla<br>mytreasur-e.com/MyTreasur<br>Reports                                                                                                    | yed on e<br>assify ea<br>P to                       | each r<br>ach ca      | row o<br>ashfic<br>– | f the<br>ow. | repor<br>×         | t. Generally |
| k) H<br>tr<br>←<br>My<br>Dasht<br>Cas                      | ere select the data it<br>nis will be additional in<br>Cashflow Reports<br>Cashflow Reports<br>Cashflow Reports<br>Cashflow Scenarios<br>Row Labels                                                                                                    | ems you w<br>nformation<br>× +<br>wtreasury.auftest<br>- Manage<br>Column Labels | rould like to be display<br>used to identify or cla<br>t.mytreasur-e.com/MyTreasur<br>Reports<br>Value Labels Amounts Totals                                                                                  | yed on e<br>assify ea<br>2 to<br>Chart              | each r<br>ach ca      | row o<br>ashflo<br>⊕ | f the<br>ow. | repor<br>×<br>···· | t. Generally |
| k) H<br>th<br>←<br>My<br>Dasht<br>Casl<br>Run Re           | ere select the data it<br>is will be additional in<br>Cashflow Reports<br>Cashflow Reports<br>Cashflow Reports<br>Cashflow Reports<br>Add row grand total<br>Report Eields                                                                                                    | ems you w<br>nformation<br>× +<br>wtreasury.auftest<br>- Manage<br>Column Labels | vould like to be display<br>used to identify or cla<br>t.mytreasur-e.com/MyTreasur<br>Reports<br>Value Labels Amounts Totals<br>Total at the bottom                                                           | yed on e<br>assify ea                               | each r<br>ach ca      | row o<br>ashflo<br>@ | f the<br>ow. | ×<br>…             | t. Generally |
| k) H<br>th<br>Casi<br>Run Re<br>Tabul                      | ere select the data it<br>is will be additional in                                                                                                    | ems you w<br>nformation<br>× +<br>wtreasury.auftest<br>- Manage<br>Column Labels | trould like to be display<br>used to identify or class<br>trmytreasur-e.com/MyTreasur<br>Reports<br>Value Labels Amounts Totals<br>Total at the bottom<br>Row Labels                                          | yed on e<br>assify ea                               | each r<br>ach ca      | row o<br>ashflo      | f the<br>ow. | repor              | t. Generally |
| k) H<br>tr<br>←<br>My<br>Dasht<br>Casi<br>Run Re<br>Tabult | ere select the data it<br>nis will be additional in<br>Cashflow Reports<br>Cashflow Reports<br>Cashflow Reports<br>Cashflow Scenarios<br>Row Labels<br>Add row grand total<br>Report Fields<br>[Vype to filter<br>Accounting Flag                                                                                                    | ems you w<br>nformation<br>× +<br>wtreasury.auftest<br>- Manage<br>Column Labels | rould like to be display<br>used to identify or cla<br>t.mytreasur-e.com/MyTreasur<br>Reports<br>Value Labels Amounts Totals<br>Total at the bottom ~<br>Row Labels<br>Business Unit Name                     | yed on e<br>assify ea<br>2 to<br>Chart<br>Subtotals | each r<br>ach ca      | row o<br>ashflo      | f the<br>ow. | repor              | t. Generally |
| k) H<br>th<br>←<br>My<br>Dasht<br>Casi<br>Run Re<br>Tabut  | ere select the data it         his will be additional in         Image: Cashflow Reports         →       Image: Cashflow Reports         O       Image: https://nsv         Cashflow Reports         Cashflow Scenarios       Row Labels         Image: Add row grand total       Report Fields         Image: Type to filter       Accounting Flag         Amount       Amount                                                                                                    | ems you w<br>nformation<br>× +<br>wtreasury.auftest<br>- Manage<br>Column Labels | rould like to be display<br>used to identify or cla<br>turytreasur-e.com/MyTreasur<br>Reports<br>Value Labels Amounts Totals<br>Total at the bottom<br>Row Labels<br>Business Unit Name<br>Cashflow Type Name | yed on e<br>assify ea<br>Chart<br>Subtotals         | each r<br>ach ca      | row o<br>ashflo<br>G | f the<br>ow. | repor              | t. Generally |
| k) H<br>th<br>Casi<br>Run Re<br>Tabuli                     | ere select the data it<br>is will be additional in<br>Cashflow Reports<br>→ C                                                                                                    | ems you w<br>nformation<br>× +<br>wtreasury.auftest<br>- Manage<br>Column Labels | rould like to be display<br>used to identify or cla<br>t.mytreasur-e.com/MyTreasur<br>Reports<br>Value Labels Amounts Totals<br>Total at the bottom<br>Row Labels<br>Business Unit Name<br>Cashflow Type Name | yed on e<br>assify ea<br>Chart<br>Subtotals         | each r<br>ach ca      | row o<br>ashflo      | f the<br>ow. | repor              | t. Generally |
| k) H<br>tr<br>←<br>My<br>Dasht<br>Cas<br>Run Re<br>Tabul   | ere select the data it<br>is will be additional in<br>Cashflow Reports<br>→ C  https://nsv<br>Cashflow Scenarios Row Labels<br>Add row grand total<br>Report Fields<br>[Type to filter<br>Accounting Flag<br>Amount<br>Amount (+-)<br>Amount Bk Acct Ccy<br>Anoryal Paints                                                                                                    | ems you w<br>nformation<br>× +<br>wtreasury.auftest<br>- Manage<br>Column Labels | rould like to be display<br>used to identify or cla<br><br>                                                                                                    | yed on e<br>assify ea<br>Chart<br>Subtotals         | each r<br>ach ca      | row o<br>ashflo      | f the<br>ow. | repor              | t. Generally |
| k) H<br>th                                                 | ere select the data it<br>is will be additional in<br>Cashflow Reports                                                                                                    | ems you w<br>nformation<br>× +<br>wtreasury.auftest<br>- Manage<br>Column Labels | rould like to be display<br>used to identify or cla<br>t.mytreasur-e.com/MyTreasur<br>Reports<br>Value Labels Amounts Totals<br>Total at the bottom<br>Row Labels<br>Business Unit Name<br>Cashflow Type Name | yed on e<br>assify ea<br>Chart<br>Subtotals         | each r<br>ach ca      | row o<br>ashfic<br>G | f the<br>ow. | repor              | t. Generally |
| k) H<br>tr<br>Casi<br>Run Re<br>Tabul                      | ere select the data it         his will be additional in         Image: Cashflow Reports         →       C         Image: Cashflow Reports         Image: Cashflow Reports         Cashflow Reports         Image: Cashflow Reports         Cashflow Scenarios         Row Labels         Image: Add row grand total         Report Fields         Image: Image: Amount         Amount         Amount (+-)         Amount Bk Acct Ccy         Approval Points         Approval Status         Asset Class Name                                                                                                    | ems you w<br>nformation<br>× +<br>wtreasury.auftest<br>Column Labels             | rould like to be display<br>used to identify or cla<br>t.mytreasur-e.com/MyTreasur<br>Reports<br>Value Labels Amounts Totals<br>Total at the bottom<br>Row Labels<br>Business Unit Name<br>Cashflow Type Name | yed on e<br>assify ea<br>Chart<br>Subtotals         | each r<br>ach ca      | row o<br>ashflo      | f the<br>ow. | ×<br>…             | t. Generally |
| k) H<br>tr<br>←<br>My<br>Dasht<br>Cas<br>Run Re<br>Tabul   | ere select the data it<br>is will be additional in<br>Cashflow Reports<br>→ C  https://nsv<br>Cashflow Reports<br>Cashflow Reports<br>Cashflow Reports<br>Cashflow Scenarios<br>Row Labels<br>Cashflow Scenarios<br>Row Labels<br>Cashflow Scenarios<br>Row Labels<br>Cashflow Scenarios<br>Row Labels<br>Add row grand total<br>Report Fields<br>Type to filter<br>Accounting Flag<br>Amount<br>Amount (+-)<br>Amount Bk Acct Ccy<br>Approval Points<br>Approval Status<br>Asset Class Name<br>Bank Code                                                                                                    | ems you w<br>nformation<br>× +<br>wtreasury.auftest<br>- Manage<br>Column Labels | rould like to be display<br>used to identify or cla<br>mytreasur-e.com/MyTreasur<br>Reports<br>Value Labels Amounts Totals<br>Total at the bottom<br>Row Labels<br>Business Unit Name<br>Cashflow Type Name   | yed on e<br>assify ea<br>Chart<br>Subtotals         | each r<br>ach ca      | row o<br>ashflo      | f the<br>ow. | repor              | t. Generally |
| k) H<br>tr<br>←<br>My<br>Dasht<br>Casi<br>Run Re<br>Tabuli | ere select the data it<br>is will be additional in                                                                                                    | ems you w<br>nformation<br>× +<br>wtreasury.auftest<br>- Manage<br>Column Labels | rould like to be display<br>used to identify or cla<br>t.mytreasur-e.com/MyTreasur<br>Reports<br>Value Labels Amounts Totals<br>Total at the bottom<br>Row Labels<br>Business Unit Name<br>Cashflow Type Name | yed on e<br>assify ea<br>Chart<br>Subtotals         | each r<br>ach ca      | row o<br>ashfic      | f the<br>ow. | repor              | t. Generally |
| k) H<br>tr<br>Casi<br>Run Re<br>Tabut                      | ere select the data it         his will be additional in         Image: Cashflow Reports         →       Image: Cashflow Reports         →       Image: Cashflow Reports         →       Image: Cashflow Reports         Cashflow Scenarios       Row Labels         Image: Cashflow Scenarios       Row Labels         Add row grand total       Report Fields         Image: Image: Cashflow Scenarios       Row Labels         Add row grand total       Report Fields         Image: Image: Cashflow Scenarios       Row Labels         Add row grand total       Report Fields         Image: Image: Cashflow Scenarios       Row Labels         Accounting Flag       Amount         Amount (+-)       Amount Bk Acct Ccy         Approval Points       Approval Status         Asset Class Name       Bank Code         Bank Facility Id       Bank Facility Name         Bank Id       Image: Cashflow Reports | ems you w<br>nformation<br>× +<br>wtreasury.auftest<br>Column Labels             | rould like to be display<br>used to identify or cla<br>t.mytreasur-e.com/MyTreasur<br>Reports<br>Value Labels Amounts Totals<br>Total at the bottom<br>Row Labels<br>Business Unit Name<br>Cashflow Type Name | yed on e<br>assify ea<br>Chart<br>Subtotals         | each r<br>ach ca      | row o<br>ashflo      | f the<br>ow. | x<br>              | t. Generally |
| k) H<br>tr<br>←<br>Ny<br>Dasht<br>Cas<br>Run Re<br>Tabult  | ere select the data it<br>is will be additional in<br>Cashflow Reports<br>→ C  https://nsv<br>Cashflow Scenarios Row Labels<br>Add row grand total<br>Report Fields<br>Type to filter<br>Accounting Flag<br>Amount<br>Amount (+-)<br>Amount Bk Acct Ccy<br>Approval Status<br>Asset Class Name<br>Bank Code<br>Bank Facility Id<br>Bank Facility Name<br>Bank Id                                                                                                    | ems you w<br>nformation<br>× +<br>wtreasury.auftest<br>- Manage<br>Column Labels | rould like to be display<br>used to identify or cla<br>mytreasur-e.com/MyTreasur<br>Reports<br>Value Labels Amounts Totals<br>Total at the bottom<br>Row Labels<br>Business Unit Name<br>Cashflow Type Name   | yed on e<br>assify ea<br>Chart<br>Subtotals         | each r<br>ach ca      | row o<br>ashflo      | f the<br>ow. | repor              | t. Generally |

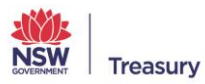

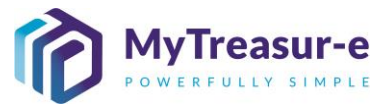

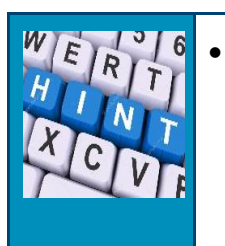

To easily find the data elements you are looking within Report Fields, start typing the field name to filter the list.

I) Click on Column Labels to bring up further options for the report.

| Cashflow Reports × +                                                    |                                   |                           | _     |         | ×            |
|-------------------------------------------------------------------------|-----------------------------------|---------------------------|-------|---------|--------------|
| $\leftrightarrow$ $ ightarrow$ $ m C$ $ m b$ https://nswtreasury.auftes | t.mytreasur-e.com/MyTreasur 🖉 ז   | τ <b>₀</b> τ <sup>⊆</sup> | Ē     |         |              |
| V Cashflow Reports - Manage                                             | Reports                           |                           |       | $\odot$ | К. Л<br>К. М |
| Sht Cashflow Scenarios Row Labels Column Labels                         | Value Labels Amounts Totals Chart |                           |       |         |              |
| S Add grand total                                                       |                                   |                           |       |         | 20           |
| Report Fields                                                           | Column Labels                     |                           |       |         |              |
| Type to filter                                                          |                                   |                           | ^ ↓   | X       |              |
| Accounting Flag                                                         |                                   |                           |       |         |              |
| Amount                                                                  |                                   |                           |       |         |              |
| Amount (+-)                                                             |                                   |                           |       |         |              |
| Amount Bk Acct Ccy                                                      |                                   |                           |       |         |              |
| Approval Points                                                         |                                   |                           |       |         |              |
| Approval Status                                                         |                                   |                           |       |         |              |
| Asset Class Name                                                        |                                   |                           |       |         |              |
| Bank Code                                                               |                                   |                           |       |         |              |
| Bank Facility Id                                                        |                                   |                           |       |         |              |
| Bank Facility Name                                                      |                                   |                           |       |         |              |
| Bank Id                                                                 |                                   |                           |       |         |              |
|                                                                         | Save As New Report Ad-            | -hoc Report               | Clear | Cancel  |              |
|                                                                         |                                   |                           |       |         |              |

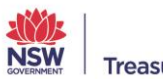

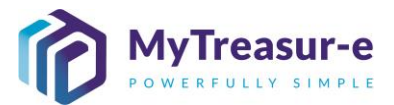

**m)** Select the data you would like displayed for each column of the report. Note column labels are optional but can be useful if you would like your data displayed for individual dates for example.

|               | Cashflow Report               | :S                              | × +                                     |                               |                             |                      |                  |                | -               |                 | $\times$         |                       |
|---------------|-------------------------------|---------------------------------|-----------------------------------------|-------------------------------|-----------------------------|----------------------|------------------|----------------|-----------------|-----------------|------------------|-----------------------|
| $\leftarrow$  | $ ightarrow$ C $\mathfrak{G}$ | ) https://ns                    | swtreasury.aufte                        | st.mytreasur-e                | e.com/MyTre                 | easur 6              | ) îo             | £_≡            | Ē               |                 |                  |                       |
| My            | Cashflow R                    | Reports                         | - Manage                                | e Report                      | S                           |                      |                  |                |                 | $\odot$         | К. Я<br>К. М     |                       |
| Dasht         | Reports                       | Please sele                     | ct a report                             |                               | ~ <b>C</b> Q                |                      |                  |                |                 |                 |                  |                       |
| Casl          | Report Name:                  | Upcoming Pr                     | ayments                                 |                               |                             | Sha                  | are with all     | users          |                 |                 |                  |                       |
| Run Re        | Cashflow Scenarios            | Row Labels                      | Column Labels                           | Value Labels                  | Amounts                     | Totals Cha           | art              |                |                 |                 |                  |                       |
| Tabuk         | Add grand total               |                                 |                                         |                               |                             |                      |                  |                |                 |                 |                  |                       |
|               |                               |                                 |                                         |                               |                             |                      |                  |                |                 |                 |                  |                       |
|               | Report Fields                 |                                 |                                         | Column Labe                   | ls                          |                      |                  |                |                 |                 |                  |                       |
|               |                               |                                 |                                         | Malua Data                    |                             |                      |                  |                | TV              | <b>^</b>        |                  |                       |
|               | Accounting Flag               |                                 |                                         | Value Date                    |                             |                      |                  |                |                 |                 |                  |                       |
|               | Amount                        |                                 |                                         |                               |                             |                      |                  |                |                 |                 |                  |                       |
|               | Amount (+-)                   |                                 |                                         |                               |                             |                      |                  |                |                 |                 |                  |                       |
|               | Amount Bk Acct Ccy            |                                 |                                         |                               |                             |                      |                  |                |                 |                 |                  |                       |
|               | Approval Points               |                                 |                                         |                               |                             |                      |                  |                |                 |                 |                  |                       |
|               | Approval Status               |                                 |                                         |                               |                             |                      |                  |                |                 |                 |                  |                       |
|               | Asset Class Name              |                                 |                                         |                               |                             |                      |                  |                |                 |                 |                  |                       |
|               | Bank Code                     |                                 |                                         |                               |                             |                      |                  |                |                 |                 |                  |                       |
|               | Bank Facility Id              |                                 |                                         |                               |                             |                      | _                |                |                 |                 |                  |                       |
|               |                               |                                 |                                         |                               | Save A                      | s New Report         | Ad-hoc F         | Report         | Clear           | Cancel          |                  |                       |
|               |                               |                                 |                                         |                               |                             |                      |                  |                |                 |                 |                  |                       |
| W E<br>H<br>X |                               | Note if y<br>instead<br>Quarter | you would<br>of invidivi<br>r, or Value | like the dual date<br>Date Ye | cashflov<br>es, then<br>ar. | w data b<br>select e | ucket<br>ither ' | ed by<br>Value | / mor<br>e Date | nth, q<br>e Moi | uarter<br>nth, V | or year,<br>alue Date |

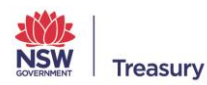

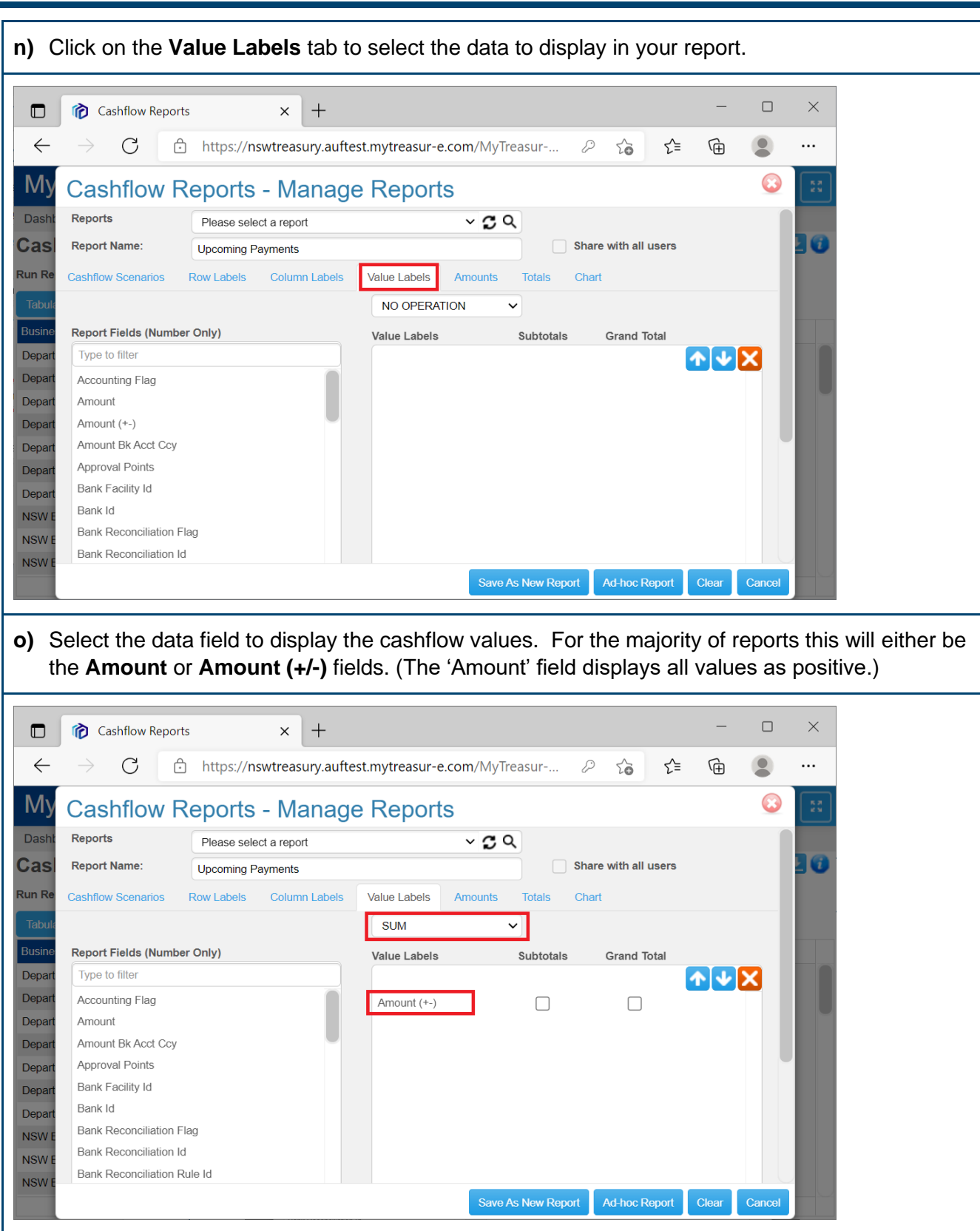

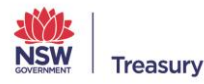

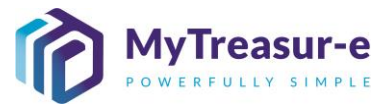

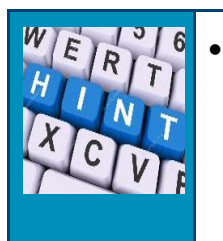

In order to display the report as a pivot table, select SUM from the **No Operation** dropdown.

**p)** You can further configure the report on the **Amounts**, **Totals** and **Chart**, however this is optional.

|              | Cashflow Reports         | ;                  | ×             | +          |           |                          |            |           | -            |         | ×           |
|--------------|--------------------------|--------------------|---------------|------------|-----------|--------------------------|------------|-----------|--------------|---------|-------------|
| $\leftarrow$ | ightarrow C $ ightarrow$ | https:             | //nswtreas    | ury.aufte  | st.mytrea | sur-e.com/MyTreasur      |            | Ę         | ≡ ( <u>⊕</u> |         |             |
| My           | Cashflow R               | epor               | ts - Ma       | anage      | e Rep     | orts                     |            |           |              | $\odot$ | К. Л<br>2 М |
| Dasht        | Reports                  | Please             | select a repo | t          |           | ~ <b>5</b> Q             |            |           |              |         |             |
| Casl         | Report Name:             |                    |               |            |           |                          | Share with | all users |              |         | 20          |
| Run Re       | Cashflow Scenarios       | Row Labe           | is Colum      | n Labels   | Value Lat | bels Amounts Totals      | Chart      |           |              |         |             |
| Tabula       | Round To Nearest *:      |                    | 1             |            | ~         | With *:                  | 0          |           | ✓ Deci       | mals    |             |
| Busine       | Convert To:              |                    |               |            |           |                          |            |           |              |         |             |
| Depart       | Market Data:             |                    | Default Mark  | et Data Se | t         | FX Rate Type:            | MID        |           |              | ~       |             |
| Depart       | Valuation Date:          |                    | DD-M          | M-YYYY     | <b>**</b> | Relative Valuation Date: |            |           |              |         |             |
| Depart       | Display Both Value       | s And Co           | nverted Valu  | les        |           |                          |            |           |              |         |             |
| Depart       | Use Converted Val        | ues in Piv<br>Rate | ot            |            |           |                          |            |           |              |         |             |
| Depart       | Display Indirect FX      | Rate               |               |            |           |                          |            |           |              |         |             |
| Depart       |                          |                    |               |            |           |                          |            |           |              |         |             |
| Depart       |                          |                    |               |            |           |                          |            |           |              |         |             |
| Depart       |                          |                    |               |            |           |                          |            |           |              |         |             |
| Depart       |                          |                    |               |            |           |                          |            |           |              |         |             |
|              |                          |                    |               |            |           | Save As New Re           | port Ad-ho | c Report  | Clear        | Cancel  |             |

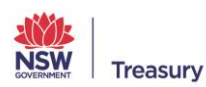

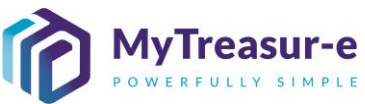

| <b>q)</b> Finally select <b>S</b> close the Mana     | ave as New Report<br>ge Reports pop-up s                                                              | to save your report<br>creen.                                                  | 's configura                                  | ition a                      | nd the                        | en hit the <b>Red X</b> to    |
|------------------------------------------------------|----------------------------------------------------------------------------------------------------|--------------------------------------------------------------------------------|-----------------------------------------------|------------------------------|-------------------------------|-------------------------------|
| Cashflow Reports                                     | × +                                                                                                   |                                                                                |                                               | _                            |                               | ×                             |
| $\leftarrow$ $\rightarrow$ C $\bigcirc$              | https://nswtreasury.auftest.myt                                                                       | reasur-e.com/MyTreasur                                                         | ₽ € €                                         | Ē                            |                               |                               |
| My Cashflow Re                                       | eports - Manage Re                                                                                    | eports                                                                         |                                               |                              | $\mathbf{C}$                  | 22                            |
| Dasht Reports                                        | Please select a report                                                                                | ~ <b>C</b> Q                                                                   |                                               |                              |                               |                               |
| Cas Report Name:                                     | Upcoming Payments                                                                                     |                                                                                | Share with all users                          |                              |                               |                               |
| Run Re Cashflow Scenarios R                          | ow Labels Column Labels Value                                                                         | E Labels Amounts Totals                                                        | Chart                                         |                              | - 11                          |                               |
| Tabuk Cashflow Scenario 1:                           |                                                                                                    |                                                                                |                                               |                              | - 11                          |                               |
| Busine Scepario *                                    | Upcoming payments                                                                                     | Manage Filters                                                                 |                                               |                              | - 11                          |                               |
| Depart                                               | as at                                                                                                 | or relative date                                                               |                                               |                              | - 8                           |                               |
| Depart                                               | 00 : 00 : 00                                                                                          |                                                                                |                                               |                              | - 11                          |                               |
| Depart Chart Type                                    | Column Chart                                                                                          | •                                                                              |                                               |                              | - 11                          |                               |
| Depart Cashflow Scenario 2:                          |                                                                                                    |                                                                                |                                               |                              |                               |                               |
| Filter                                               | Please select a filter                                                                                | Manage Filters                                                                 |                                               |                              |                               |                               |
| Scenario<br>NSW E                                    |                                                                                                    |                                                                                |                                               |                              |                               |                               |
| NSW E                                                | as at DD-MM-YYYY                                                                                      | or relative date                                                               |                                               |                              |                               |                               |
| NSW E                                                | 00 • 00 • 00                                                                                          | Save As New Repor                                                              | Ad-hoc Report                                 | Clear                        | Cancel                        |                               |
|                                                      |                                                                                                    |                                                                                |                                               | 0.000                        |                               |                               |
| r) Back in the rep<br>displayed unde<br>dropdown men | orts screen, the reports screen, the reports se<br>r the <b>My Reports</b> se<br>u. Select the report | ort will now be visible<br>oction. Note only yc<br>and hit <b>Go</b> to see th | e in the dro<br>ou will be ab<br>ne content c | pdowr<br>le to s<br>of the r | i list a<br>see thi<br>eport. | nd will be<br>s report in the |
| Cashflow Reports                                     | × +                                                                                                   |                                                                                |                                               | -                            |                               | ×                             |
| $\leftarrow$ $\rightarrow$ C $\bigcirc$              | https://nswtreasury.auftest.mytr                                                                      | <b>reasur-e.com</b> /MyTreasur-e.com                                           | t <b>o t</b> ≦                                | Ē                            | •                             |                               |
| MyTreasur-e                                          |                                                                                                    | Q Search                                                                       | mt                                            | .test 🛓                      | ?                             | *                             |
| Dashboards Administration                            | Cash Management Blotters R                                                                            | eporting Scheduler                                                             |                                               |                              |                               |                               |
| Cashflow Reports                                     |                                                                                                    |                                                                                |                                               |                              | 1                             | . 😳                           |
| Run Report Please select a report                    | ~                                                                                                    | Go Manage Reports                                                              | Chart Series                                  |                              |                               |                               |
| Tabular Da My Reports                                | ta                                                                                                    |                                                                                |                                               |                              |                               |                               |
| Public Reports                                       | 5                                                                                                    |                                                                                |                                               |                              |                               |                               |
| Appropriation Cash                                   | Flows (detail)                                                                                        |                                                                                |                                               |                              |                               |                               |
| Appropriation Cash                                   | Flows (summary)                                                                                       |                                                                                |                                               |                              |                               |                               |
| Appropriations Bud                                   | get Forecast & Actual                                                                                 |                                                                                |                                               |                              |                               |                               |
| Cashflow Catogory                                    | g                                                                                                    |                                                                                |                                               |                              |                               |                               |
|                                                      |                                                                                                    |                                                                                |                                               |                              |                               |                               |
| DAF comments                                         |                                                                                                    |                                                                                |                                               |                              |                               |                               |
| Internal Cash Flows                                  | 5                                                                                                    |                                                                                |                                               |                              |                               |                               |
| Internal Cash Flows                                  | s (counterparty details)                                                                              |                                                                                |                                               |                              |                               |                               |
| Intro Otato Cook Ele                                 |                                                                                                    |                                                                                |                                               |                              |                               |                               |

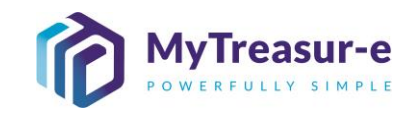

| s) The Report data                                                                                                    |                                                                                                    |                                                                                                    |                                                                                                    |                                                                                                    |                                                                                                    |                                                                                                    |
|----------------------------------------------------------------------------------------------------|----------------------------------------------------------------------------------------------------|----------------------------------------------------------------------------------------------------|----------------------------------------------------------------------------------------------------|----------------------------------------------------------------------------------------------------|----------------------------------------------------------------------------------------------------|----------------------------------------------------------------------------------------------------|
| Cashflow Reports                                                                                                    | × +                                                                                                    |                                                                                                    |                                                                                                    | -                                                                                                    |                                                                                                    | ×                                                                                                    |
|                                                                                                    | https://newtroacury.auftect.mytroacur.o.                                                                                                    | com/MyTroasur                                                                                                    | 0 ~                                                                                                    | ~ G                                                                                                    |                                                                                                    |                                                                                                    |
|                                                                                                    | ntps.//nswtreasury.auttest.mytreasur-e.                                                                                                    | O Carach                                                                                                    | 0 10                                                                                                    | Σ= \⊞                                                                                                    |                                                                                                    |                                                                                                    |
| wy neasure                                                                                                    |                                                                                                    | Q Search                                                                                                    |                                                                                                    | millest 🛓                                                                                                    | JĽI                                                                                                    | 2 N                                                                                                    |
| Dashboards Administration 0                                                                                                    | Cash Management Blotters Reporting                                                                                                    | Scheduler                                                                                                    |                                                                                                    |                                                                                                    | _                                                                                                    |                                                                                                    |
| Cashflow Reports                                                                                                    |                                                                                                    |                                                                                                    |                                                                                                    |                                                                                                    | <u> </u>                                                                                                    | 1                                                                                                    |
| Run Report Upcoming Payments                                                                                                    | ~ 🕫 Q                                                                                                    | Go Manage Repor                                                                                                    | rts Delete Sele                                                                                                    | cted Report Ch                                                                                                    | art Series                                                                                                    |                                                                                                    |
| Tabular Data Pivot Table Pivo                                                                                                    | t Chart                                                                                                    |                                                                                                    |                                                                                                    |                                                                                                    |                                                                                                    |                                                                                                    |
| Business Unit Name                                                                                                    | Cashflow Type Name                                                                                                    | Cashflow Scenario Nar                                                                                                    | me Value Date                                                                                                    | Amount (+-) (SU                                                                                                    | M)                                                                                                    |                                                                                                    |
| Department of Education                                                                                                    | Employee Related                                                                                                    | Daily Adjusted Forecas                                                                                                    | st 26-11-2021                                                                                                    | -36,100,000.0                                                                                                    | 00                                                                                                    |                                                                                                    |
| Department of Education                                                                                                    | Employee Related                                                                                                    | Daily Adjusted Forecas                                                                                                    | st 29-11-2021                                                                                                    | -200,000.0                                                                                                    | 00                                                                                                    |                                                                                                    |
| Department of Education                                                                                                    | Employee Related                                                                                                    | Daily Adjusted Forecas                                                                                                    | st 30-11-2021                                                                                                    | -200,000.0                                                                                                    | 00                                                                                                    |                                                                                                    |
| Department of Education                                                                                                    | Other Outflows                                                                                                    | Daily Adjusted Forecas                                                                                                    | st 25-11-2021                                                                                                    | -18,000,000.0                                                                                                    | 00                                                                                                    |                                                                                                    |
| Department of Education                                                                                                    | Other Outflows                                                                                                    | Daily Adjusted Forecas                                                                                                    | st 26-11-2021                                                                                                    | -398,600,000.0                                                                                                    | 00                                                                                                    |                                                                                                    |
| Department of Education                                                                                                    | Other Outflows                                                                                                    | Daily Adjusted Forecas                                                                                                    | st 29-11-2021                                                                                                    | -23,000,000.0                                                                                                    | 00                                                                                                    |                                                                                                    |
| Department of Education                                                                                                    | Other Outflows                                                                                                    | Daily Adjusted Forecas                                                                                                    | st 30-11-2021                                                                                                    | -22,400,000.0                                                                                                    | 00                                                                                                    |                                                                                                    |
| NSW Education Standards Authority                                                                                                    | Capital Expenditure                                                                                                    | Daily Adjusted Forecas                                                                                                    | st 25-11-2021                                                                                                    | -11,174,000.0                                                                                                    | 00                                                                                                    |                                                                                                    |
| NSW Education Standards Authority                                                                                                    | Capital Expenditure                                                                                                    | Daily Adjusted Forecas                                                                                                    | st 26-11-2021                                                                                                    | -9,779,000.0                                                                                                    | 00                                                                                                    |                                                                                                    |
|                                                                                                    |                                                                                                    |                                                                                                    |                                                                                                    |                                                                                                    |                                                                                                    |                                                                                                    |
| NSW Education Standards Authority<br>) You can then ch<br>(where column la                                                                                                    | Capital Expenditure<br>ange the layout of the repabels are spread across                                                                                                    | port by switc                                                                                                    | shing it fro                                                                                                    | -10,550,000.0<br>om a tabul<br>do this clic                                                                                                    | ar rep                                                                                                    | ort                                                                                                    |
| NSW Education Standards Authority<br>) You can then ch<br>(where column la                                                                                                    | Capital Expenditure                                                                                                    | port by switc                                                                                                    | shing it fro<br>ow). To c                                                                                                    | -10,550,000 (<br>m a tabul<br>do this clic                                                                                                    | ar rep                                                                                                    | ort<br>Piv                                                                                                  |
| <ul> <li>NSW Education Standards Authority</li> <li>You can then ch<br/>(where column la<br/>Cashflow Reports</li> </ul>                                                                                                    | Capital Expenditure                                                                                                    | port by switc                                                                                                    | ching it fro<br>ow). To c                                                                                                    | -10,550,000.0                                                                                                    | ar rep<br>ck on l                                                                                                    | ort<br>Piv                                                                                                  |
| NSW Education Standards Authority<br>) You can then ch<br>(where column la<br>$\bigcirc$ Cashflow Reports<br>$\leftarrow$ $\rightarrow$ C $\bigcirc$ h                                                                                                    | Capital Expenditure ange the layout of the replaced across a x + Ittps://nswtreasury.auftest.mytreasur-e.                                                                                                    | port by switc<br>as a single ro                                                                                                    | shing it fro<br>ow). To c                                                                                                    | -10,550,000 (<br>om a tabul<br>do this clic<br><br>c_≘   ᠬਿ                                                                                                    | ar rep<br>ck on l                                                                                                    | oort<br>Piv                                                                                                 |
| NSW Education Standards Authority ) You can then ch (where column la<br>Cashflow Reports<br>← → C ♪ h<br>MyTreasur-e                                                                                                    | Capital Expenditure                                                                                                    | port by switc<br>as a single ro<br>com/MyTreasur-e.co                                                                                                    | shing it fro<br>ow). To c                                                                                                    | -10,550,000.0<br>om a tabul<br>do this clic<br>c= ⊕<br>mt.test ▲                                                                                                    | ar rep<br>k on l                                                                                                    | ort<br>Piv<br>×                                                                                             |
| NSW Education Standards Authority ) You can then ch (where column la                                                                                                    | Capital Expenditure Pange the layout of the repabels are spread across a           x         +           https://nswtreasury.auftest.mytreasur-e.         >           Capital Expenditure         >                                                                                                    | port by switc<br>as a single re<br>com/MyTreasur-e.co                                                                                                    | shing it fro<br>ow). To c                                                                                                    | -10,550,000.0<br>om a tabul<br>do this clic<br>c= ⊕<br>mt.test ▲                                                                                                    | ar rep<br>k on l                                                                                                    | port<br>Piv<br>×                                                                                            |
| NSW Education Standards Authority<br>c) You can then ch<br>(where column la<br>Cashflow Reports<br>← → C ⊡ h<br>MyTreasur-e<br>Dashboards Administration C<br>Cashflow Reports                                                                                                    | Capital Expenditure  ange the layout of the repabels are spread across a  x +  https://nswtreasury.auftest.mytreasur-e.  Cash Management Blotters Reporting                                                                                                    | com/MyTreasur-e.co                                                                                                    | shing it fro<br>ow). To c                                                                                                    | -10,550,000.0<br>om a tabul<br>do this clic                                                                                                    | ar rep<br>k on l                                                                                                    | oort<br>Piv<br>×                                                                                            |
| NSW Education Standards Authority<br>c) You can then ch<br>(where column la<br>Cashflow Reports<br>← → C                                                                                                    | Capital Expenditure  ange the layout of the repabels are spread across a  x +  https://nswtreasury.auftest.mytreasur-e.  Cash Management Blotters Reporting                                                                                                    | port by switc<br>as a single re<br>com/MyTreasur-e.co<br>Q Search<br>Scheduler                                                                                                    | shing it fro<br>ow). To c                                                                                                    | -10,550,000 (<br>om a tabul<br>do this clic<br>c this clic<br>c this clic<br>c this clic<br>c this clic<br>c this clic<br>c this clic<br>c this clic<br>c this clic<br>c this clic<br>c this clic<br>c this clic                                                                                                    | ar rep<br>ck on l<br>2<br>2                                                                                                    | port<br>Piv<br>×                                                                                            |
| NSW Education Standards Authority ) You can then ch (where column la                                                                                                    | Capital Expenditure  ange the layout of the related across a x +  https://nswtreasury.auftest.mytreasur-e.  Cash Management Blotters Reporting  Cash Management Blotters Reporting  Cash Management Blotters Reporting                                                                                                    | Daily Adjusted Forecas                                                                                                    | etts Delete Sele                                                                                                    | -10,550,000 (<br>om a tabul<br>do this clic<br>cleat clic<br>cted Report Ct                                                                                                    | ar rep<br>k on l<br>?<br>?                                                                                                    | port<br>Piv<br>×                                                                                            |
| NSW Education Standards Authority ) You can then ch (where column li                                                                                                    | Capital Expenditure  ange the layout of the repabels are spread across a  x +  Ittps://nswtreasury.auftest.mytreasur-e.  Cash Management Blotters Reporting  Cashflow Type Name                                                                                                    | Daily Adjusted Forecas                                                                                                    | st 29-11-2021<br>shing it fro<br>ow). To c                                                                                                    | -10,550,000 (<br>orm a tabul<br>do this clic                                                                                                    | ar rep<br>ck on l<br>?<br>?<br>!<br>!<br>!<br>!<br>!<br>!<br>!<br>!<br>!<br>!<br>!<br>!<br>!<br>!<br>!<br>!<br>!                                                                                            | oort<br>Piv<br>×                                                                                            |
| NSW Education Standards Authority ) You can then ch (where column la content of Education ) Cashflow Reports Cashflow Reports Cashflow Report | Capital Expenditure  Pange the layout of the repabels are spread across a  X +  Attps://nswtreasury.auftest.mytreasur-e.  Cash Management Blotters Reporting  Cashflow Type Name Employee Related                                                                                                    | Daily Adjusted Forecas                                                                                                    | st     29-11-2021       ching it froow). To com     Com       com     Com       orts     Delete Sele       -11-2021     2       -36,100,000.00                                                                                                    | -10,550,000.0                                                                                                    | ar rep<br>k on l<br>?<br>?<br>!<br>!<br>!<br>!<br>!<br>!<br>!<br>!<br>!<br>!<br>!<br>!<br>!<br>!<br>!<br>!<br>!                                                                                             | ×<br>····<br>···<br>···                                                                                     |
| NSW Education Standards Authority ) You can then ch (where column la  Cashflow Reports C C P  MyTreasur-e  Dashboards Administration Cashflow Reports Tabular Data Prvot Table Prvot Business Unit Name Department of Education Department of Education Department of Education                                                                                                    | Capital Expenditure  Pange the layout of the relabels are spread across a  X +  Attps://nswtreasury.auftest.mytreasur-e.  Cash Management Blotters Reporting  Cashflow Type Name Employee Related Other Outflows                                                                                                    | Daily Adjusted Forecas                                                                                                    | st     29-11-2021       ching it froow). To communication       om       com       com    <                                                                                                    | -10,550,000.0                                                                                                    | ar rep<br>k on l<br>?<br>?<br>art Series<br>30-11-2021<br>-200,0<br>-22,400,0                                                                                                    | >ort<br>Piv<br>×<br>····                                                                                    |
| NSW Education Standards Authority  A Structure Column la  Cashflow Reports  Cashflow Reports  MyTreasur-e  Dashboards Administration  Cashflow Reports  tun Report  Upcoming Payments  Tabular Data Pivot Table Pivo  Business Unit Name  Department of Education  Department of Education  NSW Education Standards Authority                                                                                                    | Capital Expenditure  Capital Expenditure  Capital E | Daily Adjusted Forecas                                                                                                    | st     29-11-2021       ching it froow). To communication     communication       communication     communication       outs     Delete Sele       -11-2021     communication       -36,100,000.00     communication       -9,779,000.00     communication                                                                                                    | -10,550,000.0<br>Im a tabul<br>do this clic                                                                                                    | ar rep<br>k on l<br>?<br>?<br>art Series<br>30-11-2021<br>-200,0<br>-22,400,0<br>-8,277,0                                                                                                    | >oort<br>Piv<br>×                                                                                           |
| NSW Education Standards Authority  You can then ch (where column la  Cashflow Reports  C C C C  Authority  NSW Education Standards Authority  NSW Education Standards Authority  NSW Education Standards Authority  NSW Education Standards Authority                                                                                                    | Capital Expenditure  Pange the layout of the relabels are spread across a  X +  Attps://nswtreasury.auftest.mytreasur-e.  Cash Management Blotters Reporting  Cash Management Blotters Reporting  Cashflow Type Name Employee Related Other Outflows Capital Expenditure Employee Related                                                                                                    | Daily Adjusted Forecas           port by switc           as a single re           com/MyTreasur-e.co           Q Search           Scheduler           Co         Manage Repo           25-11-2021         26           0.00         -18,000,000.00           -11,174,000.00         -11,663,000.00                                                                                                    | st     29-11-2021       ching it froow). To communication     communication       communication     communication       orts     Delete Selection       -11-2021     2       -36,100,000.00     398,600,000.00       -9,779,000.00     -11,095,000.00                                                                                                    | -10,550,000.0                                                                                                    | ar rep<br>k on l<br>2<br>2<br>2<br>2<br>30-11-2021<br>-200,0<br>-22,400,0<br>-22,400,0<br>-3,277,0<br>-11,656,0                                                                                             | >>>>>>>>>>>>>>>>>>>>>>>>>>>>>>>>>>>>>>                                                                      |
| NSW Education Standards Authority ) You can then ch (where column la                                                                                                    | Capital Expenditure  The ange the layout of the repeated across and across and across are spread across are spread acros | Daily Adjusted Forecas           port by switc           as a single regord           com/MyTreasur-e.com/MyTreasur-e.com/Manage Report           Go         Manage Report           25-11-2021         26-           0.00         -11,174,000.00           -11,663,000.00         -11,663,000.00 | st     29-11-2021       ching it froow). To communication     communication       communication     communication       orts     Delete Selection       -11-2021     2       -36,100,000.00     398,600,000.00       -9,779,000.00     -11,095,000.00       -8,164,000.00     -8,164,000.00                                                                                                    | -10,550,000.0                                                                                                    | ar rep<br>k on l<br>2<br>2<br>2<br>2<br>30-11-2021<br>-200,0<br>-22,400,0<br>-8,277,0<br>-11,656,0<br>-9,041,0                                                                                              | >>>>>>>>>>>>>>>>>>>>>>>>>>>>>>>>>>>>>>                                                                      |
| NSW Education Standards Authority ) You can then ch (where column li                                                                                                    | Capital Expenditure  Pange the layout of the repabels are spread across  X +  Attps://nswtreasury.auftest.mytreasur-e.  Cash Management Blotters Reporting  Cashflow Type Name Employee Related Other Outflows Capital Expenditure Employee Related Other Outflows Capital Expenditure Employee Related Finance Costs Grants Paid to Cluster Agencies                                                                                                    | Daily Adjusted Forecas           port by switc           as a single reas           com/MyTreasur-e.co           Q Search           Scheduler           Co         Manage Repo           25-11-2021         26-           0.00            -18,000,000,00            -11,174,000,00            -10,231,000,00            -10,802,000,00                                                                                                    | st     29-11-2021       ching it froow). To communication     communication       communication     communication       communication | -10,550,000.0                                                                                                    | ar rep<br>k on l<br>?<br>?<br>?<br>art Series<br>30-11-2021<br>-200,0<br>-22,400,0<br>-8,277,0<br>-11,656,0<br>-9,041,0<br>-11,291,0                                                                        | >>>>>>>>>>>>>>>>>>>>>>>>>>>>>>>>>>>>>>                                                                      |
| NSW Education Standards Authority ) You can then ch (where column la                                                                                                    | Capital Expenditure  Pange the layout of the repabels are spread across           x       +         https://nswtreasury.auftest.mytreasur-e.         Cash Management       Blotters         Reporting         Cashflow Type Name         Employee Related         Other Outflows         Capital Expenditure         Employee Related         Finance Costs         Grants Paid to Cluster Agencies         Internal Transfer out (Intra-Agency)                                                                                                    | Daily Adjusted Forecas                                                                                                    | st     29-11-2021       ching it froow). To communication     communication       communication     communication       communication | -10,550,000.0<br>Im a tabul<br>do this clic                                                                                                    | ar rep<br>k on l                                                                                                    | >>>>>>>>>>>>>>>>>>>>>>>>>>>>>>>>>>>>>>                                                                      |
| NSW Education Standards Authority<br>) You can then ch<br>(where column la<br>Cashflow Reports<br>C Property<br>MyTreasur-e<br>Dashboards Administration<br>Cashflow Reports<br>Run Report Upcoming Payments<br>Tabular Data Prot Table Proc<br>Business Unit Name<br>Department of Education<br>Department of Education<br>NSW Education Standards Authority<br>NSW Education Standards Authority<br>NSW Education Standards Authority<br>NSW Education Standards Authority<br>NSW Education Standards Authority<br>NSW Education Standards Authority<br>NSW Education Standards Authority<br>NSW Education Standards Authority<br>NSW Education Standards Authority<br>NSW Education Standards Authority<br>NSW Education Standards Authority<br>NSW Education Standards Authority                                                                                                    | Capital Expenditure  Pange the layout of the repabels are spread across           x       +         https://nswtreasury.auftest.mytreasur-e.         Cash Management       Blotters         Reporting         Cashflow Type Name         Employee Related         Other Outflows         Capital Expenditure         Employee Related         Finance Costs         Grants Paid to Cluster Agencies         Internal Transfer out (Intra-Agency)         Payments to Commonwealth                                                                                                    | Daily Adjusted Forecas                                                                                                    | st     29-11-2021       ching it froow). To communication     communication       com     Communication       com     Commu                                                                                                    | -10,550,000.0<br>Im a tabul<br>do this clic                                                                                                    | ar rep<br>k on l<br>?<br>?<br>art Series<br>30-11-2021<br>-200,0<br>-22,400,0<br>-22,400,0<br>-24,00,0<br>-11,656,0<br>-9,041,0<br>-11,291,0<br>-21,0<br>-21,0<br>-21,0<br>-21,0<br>-21,0                   | >>>>>>>>>>>>>>>>>>>>>>>>>>>>>>>>>>>>>>                                                                      |
| NSW Education Standards Authority<br>Provide Cashflow Reports<br>Cashflow Reports<br>C C C C C<br>MyTreasur-e<br>Dashboards Administration of<br>Cashflow Reports<br>Run Report Upcoming Payments<br>Tabular Data Proof Table Proo<br>Business Unit Name<br>Department of Education<br>Department of Education<br>NSW Education Standards Authority<br>NSW Education Standards Authority                                                                                                    | Capital Expenditure  Pange the layout of the repabels are spread across a  x +  attps://nswtreasury.auftest.mytreasur-e.  Cash Management Blotters Reporting  Cashflow Type Name Employee Related Other Outflows Capital Expenditure Employee Related Other Outflows Capital Expenditure Employee Related Finance Costs Grants Paid to Cluster Agencies Internal Transfer out (Intra-Agency) Payments to Commonwealth Payments to NSW Agencies Outside Cluster                                                                                                    | Daily Adjusted Forecas                                                                                                    | time       29-11-2021         ching it froow). To communication       communication         com       thing it froom         com       thing it froom         com<                                                                                                    | -10,550,000.0<br>Im a tabul<br>do this clic<br>Clear Report Ct<br>-200,000.00<br>-23,000,000.00<br>-10,550,000.00<br>-8,227,000.00<br>-8,094,000.00<br>-8,094,000.00<br>-10,790,000.00<br>-10,790,000.00<br>-8,654,000.00                                                                                                    | ar rep<br>k on                                                                                                    | >>>>>>>>>>>>>>>>>>>>>>>>>>>>>>>>>>>>>>                                                                      |
| NSW Education Standards Authority<br>Provide the standards Authority<br>Provide the standards Authority<br>Provide the standards Authority<br>NSW Education Standards Authority<br>NSW Education Standards Authority                                                                                                    | Capital Expenditure  Capital Expenditure  Cash Management Blotters Reporting  Cash Management Blotters Reporting  Cashflow Type Name  Employee Related Other Outflows Capital Expenditure Employee Related Other Outflows Capital Expenditure Employee Related Finance Costs Grants Paid to Cluster Agencies Internal Transfer out (Intra-Agency) Payments to Commonwealth Payments to NSW Agencies Outside Cluster Rental Costs                                                                                                    | Daily Adjusted Forecas                                                                                                    | ti 29-11-2021                                                                                                    | -10,550,000.0<br>m a tabul<br>do this clic<br>Clear Report Ct<br>-200,000.00<br>-23,000,000.00<br>-23,000,000.00<br>-3,024,000.00<br>-8,024,000.00<br>-8,094,000.00<br>-10,790,000.00<br>-10,790,000.00<br>-10,790,000.00<br>-10,790,000.00<br>-10,790,000.00<br>-10,790,000.00<br>-10,790,000.00<br>-10,790,000.00<br>-10,790,000.00 | ar rep<br>k on l<br>2<br>2<br>2<br>2<br>30-11-2021<br>-200,0<br>-22,400,0<br>-32,400,0<br>-11,656,0<br>-9,041,0<br>-11,291,0<br>-21,0<br>-11,291,0<br>-21,0<br>-10,614,0<br>-21,0<br>-3,776,0<br>-0,9,977,0 | Doort<br>Piv<br>X<br>X<br>X<br>X<br>X<br>X<br>X<br>X<br>X<br>X<br>X<br>X<br>X<br>X<br>X<br>X<br>X<br>X<br>X |

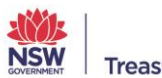

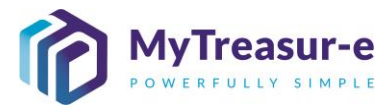

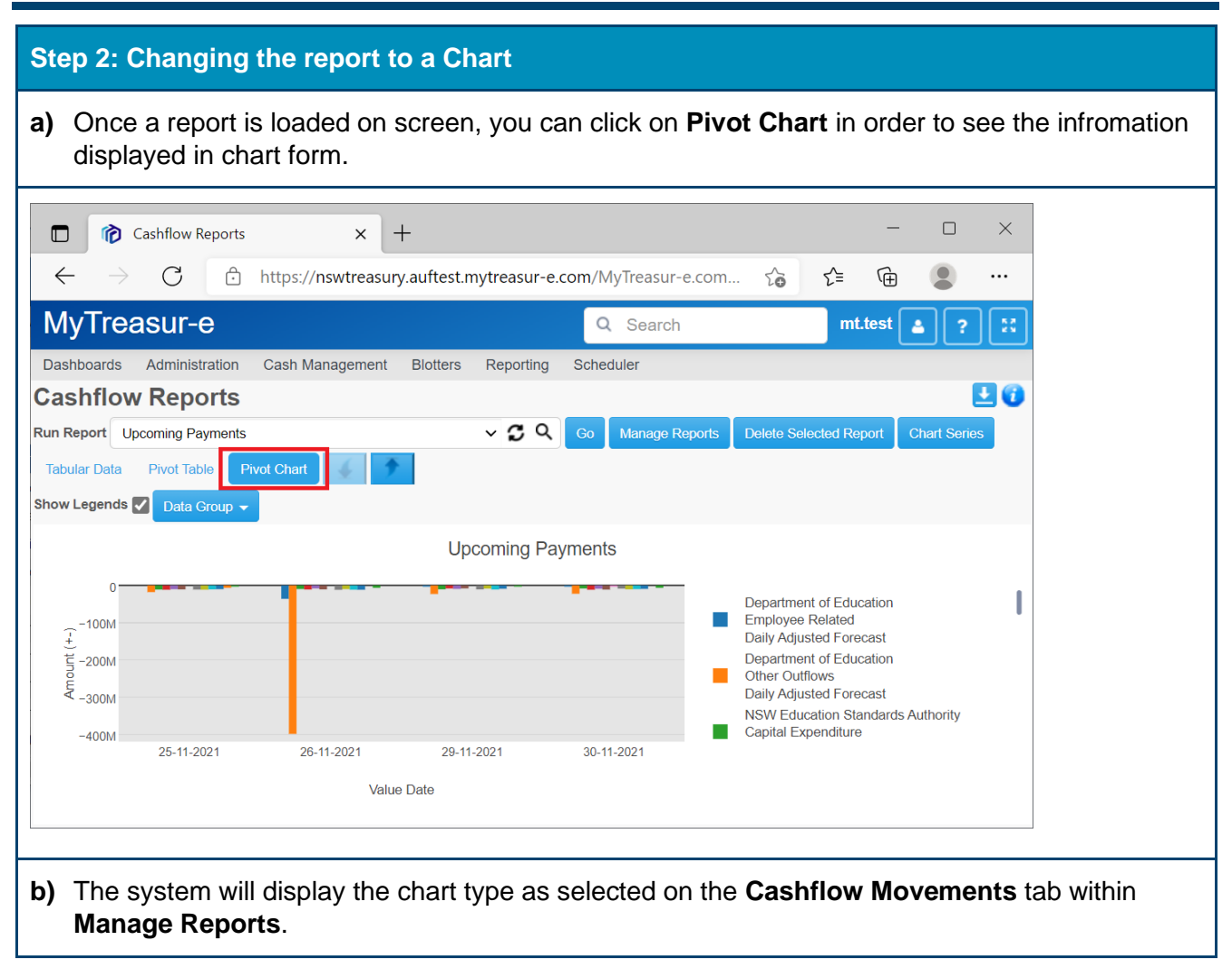

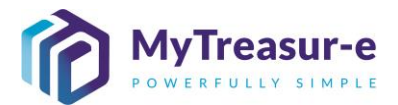

#### Step 3: Deleting a report a) If you wish to remove a report from your My Reports list, simply select the report from the Run Report dropdown and then click Delete Selected Report. Note this button will not be available when selecting Public Reports. × Cashflow Reports × + $\leftarrow$ С https://nswtreasury.auftest.mytreasur-e.com/MyTreasur-e.com.. ર≦ Ð ••• to MyTreasur-e mt.test Q Search Δ Dashboards Administration Cash Management Blotters Reporting Schedule E 🖸 **Cashflow Reports** Run Report Upcoming Payments v C Q Go Manage Reports Tabular Data Pivot Table Pivot Chart Step 4: Make further changes to a report a) If you wish to make any changes to a saved report, simply select the report from the Run Report dropdown and then select Manage Reports. × 🎓 Cashflow Reports +Х $\leftarrow$ Ð С ি≣ https://nswtreasury.auftest.mytreasur-e.com/MyTreasur-e.com.. to ••• MyTreasur-e Q Search mt.test . ? Dashboards Administration Cash Management Blotters Reporting Scheduler • Cashflow Reports v C Q Run Report Upcoming Payments Manage Reports Tabular Data Pivot Table Pivot Chart

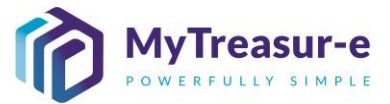

b) The Manage Reports pop-up screen will show again, with the configuation details of the reports dispalyed. Simply make the changes you require and hit Save to keep your new configuration details.

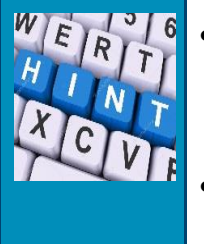

- Note if you would like to keep your old report and save new report with some • slightly different details, then enter a new name for the report and select Save as New Report.
- Note if you enter a new name for the report and hit Save, this will change the name of the original report and not create a new one.

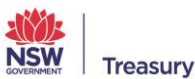